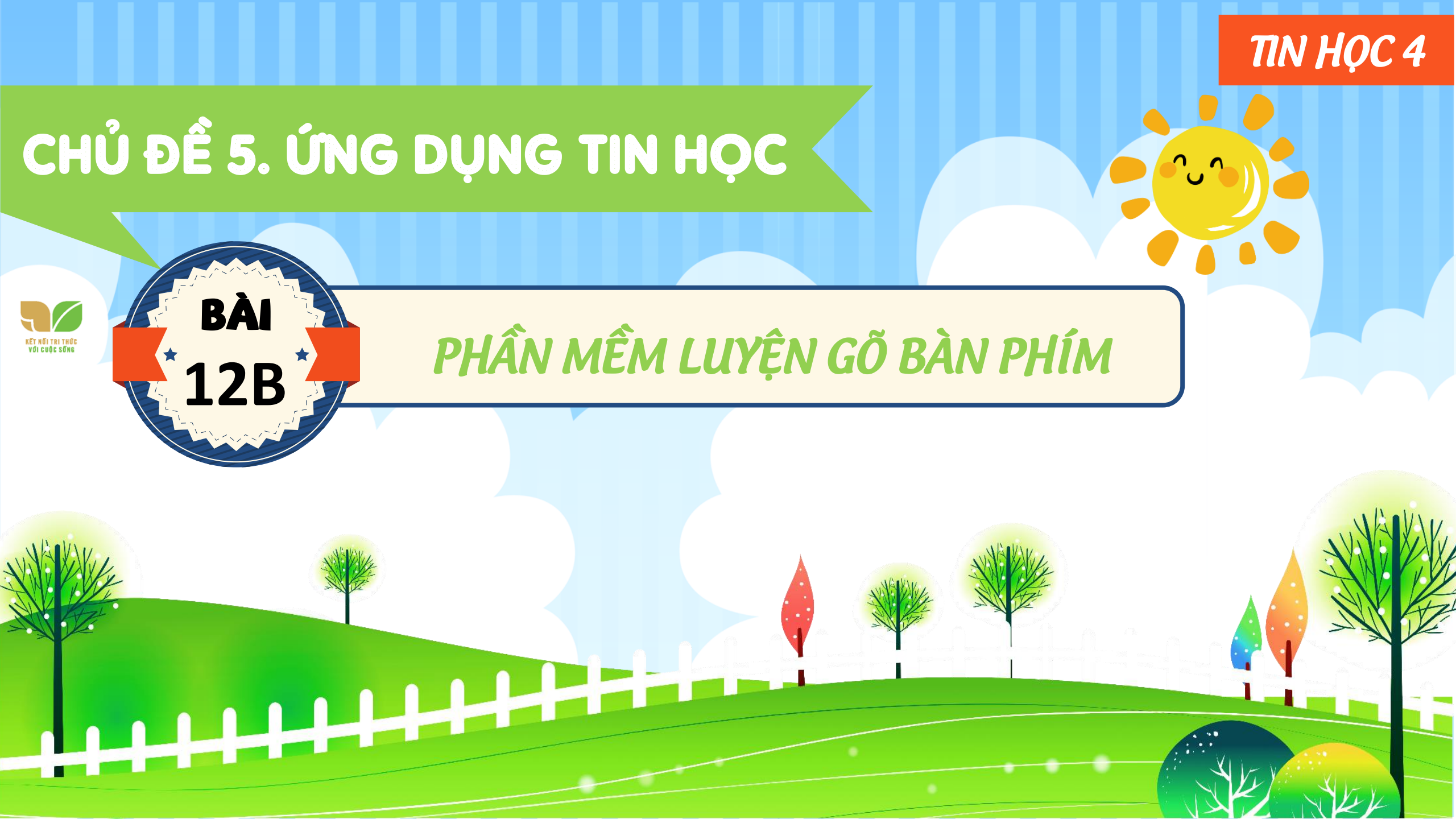

## **KHỞI ĐỘNG**

Minh ơi, tớ thấy trên bàn phím có nhiều phím có hai kí tự nhưng tớ chỉ gõ được một kí tự ở dưới thôi, cậu giúp tớ nhé! Ô, tớ sẽ hướng dẫn cho cậu. Năm nay, tớ thường xuyên luyện tập với phần mềm gõ bàn phím nên tớ biết sử dụng đấy. Chúng mình cùng luyện tập nhé!

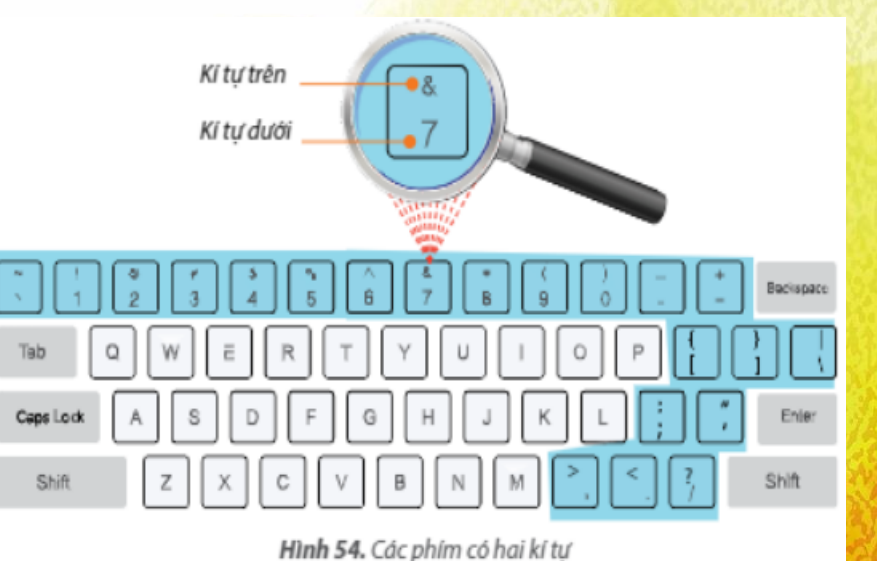

ài học này sẽ sử dụng phần mềm Kiran's Typing Tutor để minh

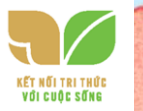

## NHIỆM VỤ 1 Luyện gõ chữ hoa với bài học Capitals. Hướng dẫn:

Bước 1: Mở phần mềm Kiran's Typing Tutor. Chọn nút lệnh Kid bing trên màn hình chính.

Bước 2: Trong mục Course, chọn bài học Capitals (chữ hoa).

Bước 3: Nhấn giữ phím Shift đồng thời gõ phím chữ tương ứng chữ hoa xuất hiện trên màn hình.

Ví dụ: Muốn gõ chữ K, em cần dùng ngón út của tay trái nhấn giữ phím **Shift** đồng thời ngón giữa của tay phải gõ phím **K**. Copitols

Bước 4: Nháy vào nút lệ 🔜 🛛 để về màn hình chính.

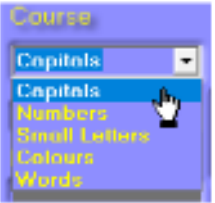

Hình 55. Chon bài học

## NHIỆM VỤ **2** Luyện gõ từ với bài học Words. Hướng dẫn:

Bước 1: Chọn nút lệnh Kids Typing trên màn hình chính.

Bước 2: Trong mục Course, chọn bài học W

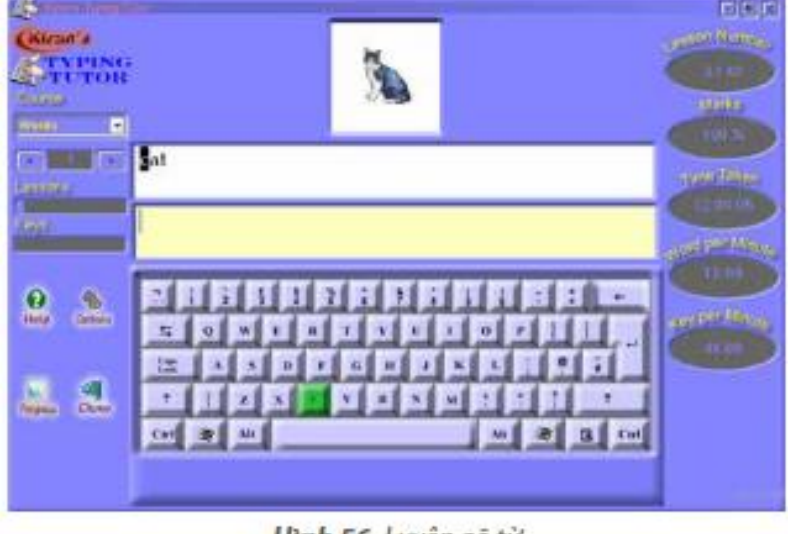

Hình 56. Luyện gõ từ

*Bước 3*: Luyện gõ các từ trong bài học Words. Nếu em gõ sai nhiều sẽ có thông báo như sau:

Khi đó em hãy nháy vào nút lệnh OK hoặc nhấn phím Enter để

Bước 4: Nháy vào nút lệ

để về màn hình chính.

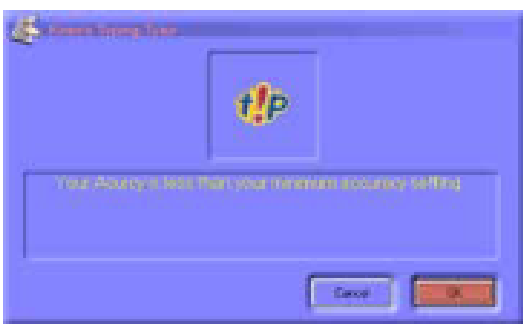

Hình 57. Thông báo gõ sai

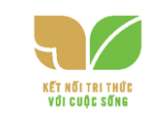

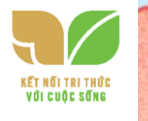

## NHIỆM VỤ 3 Luyện gõ 10 ngón các kí tự trên của hàng phím số trong mục Typing Practice. Đóng bài luyện tập và thoát khỏi Hướng dẫn:

Bước 1: Chọn nút lệnh Kids Typir

trên màn hình chính.<sup>n</sup>

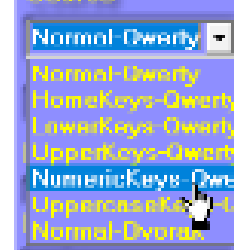

Bước 2: Trong mục Course, chọn bài học NumericKeys-Qwe

Bước 3: Chọn các bài luyện tập nhỏ từ số 31 để luyện gõ các kí tự trên của

hàng phím số. Khi đó, em có thể quan sát màn hình và thực hiện theo chỉ

dẫn của phần mềm để gõ phím nhanh, chi Bước 4: Nháy chuột vào nút lệ dễ để về màn hình chính. Nháy chuột tiếp vào r shi nh để thoát khỏi phần mềm.

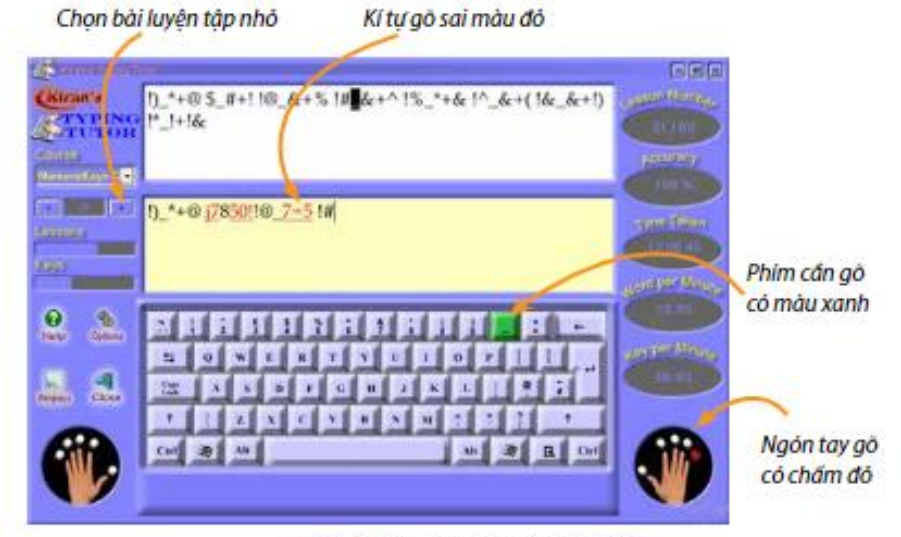

Hình 59. Các chỉ dẫn khi gõ phím

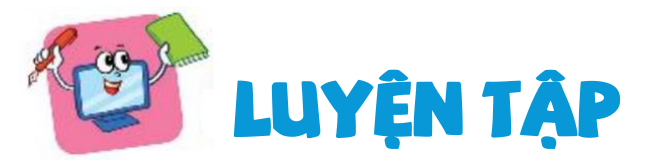

Alt

and the second

1. Muốn gõ chữ hoa, em sử dụng phím nào sau đây?
 A. Tab
 B. Shift
 C. Ctrl

2. Trên bàn phím có hai phím Shift bên trái v Màgh ở bà cho ki tực trên đì khu Qực 2, em sử dụng phím Shift nào? A. Phím Shift bên trái. B. Phím Shift bên

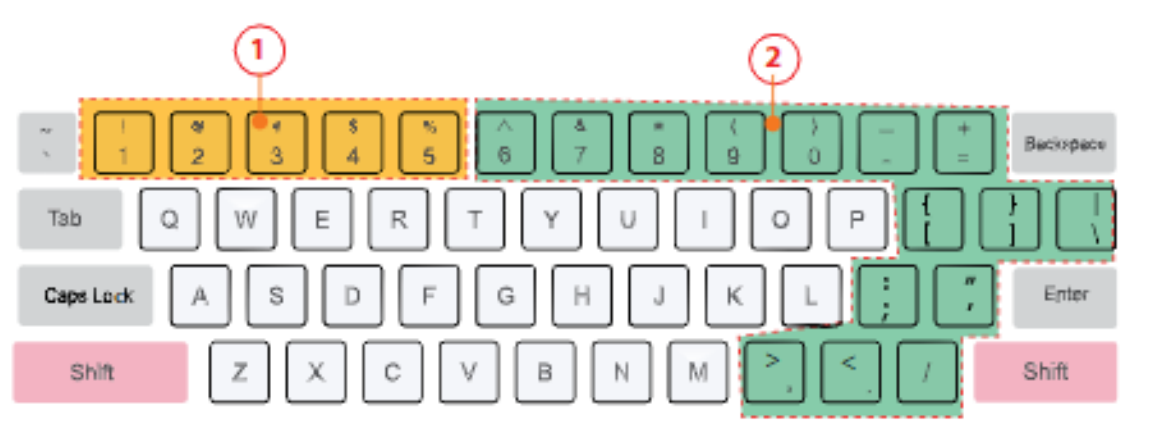

Hình 60. Các phím có kí tự trên

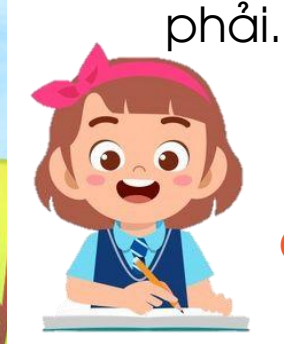

3.Mở chương trình Kiran's Typing Tutor, chọn nút lệnh Kids Typ

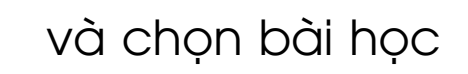

D.

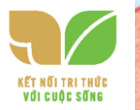

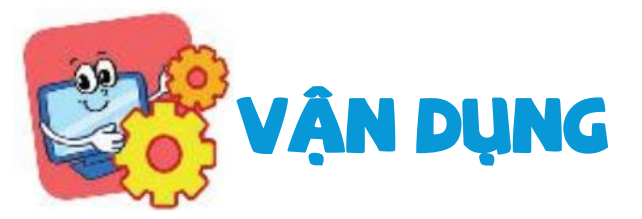

 Hãy mở phần mềm Kiran's Typing Tutor và chọn bài luyện tập gõ hàng phím số.

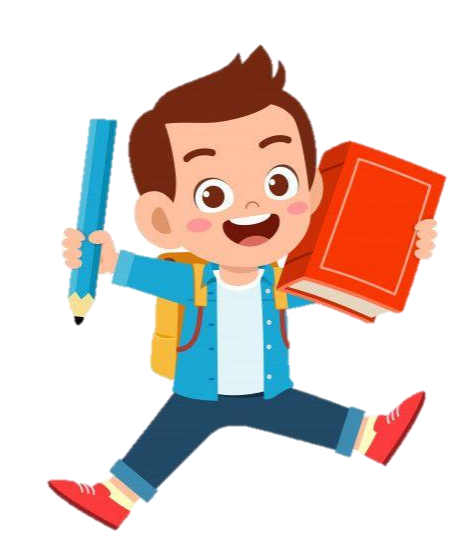

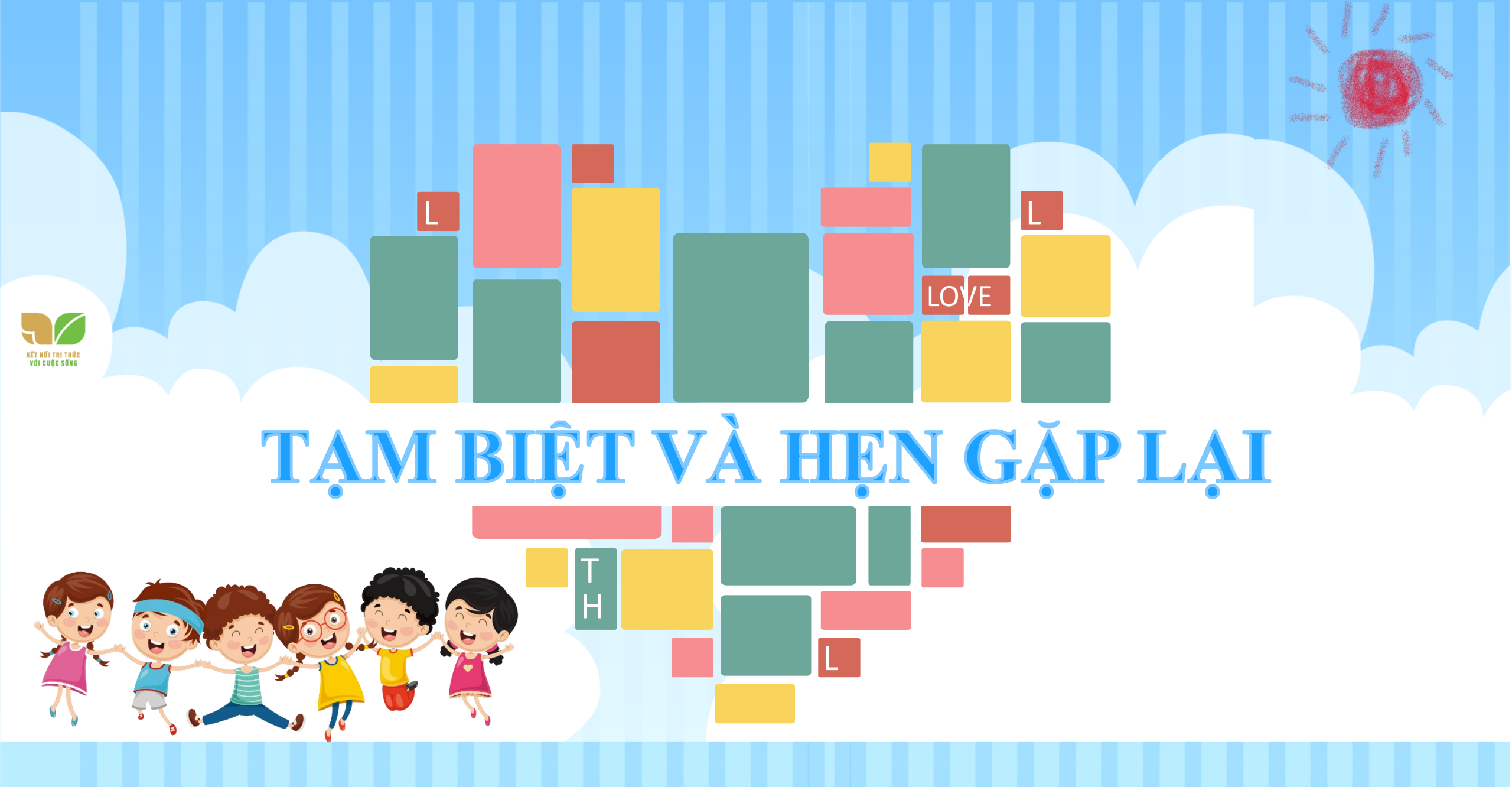